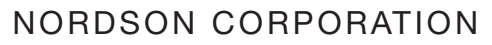

# CanWorks® Operator Interface Tracking PLUS

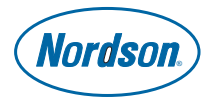

Nordson Corporation • Container Systems • 300 Nordson Drive • Amherst, OH 44001 www.nordson.com/container

PN 343 560B

Manual

FOR SM-1 AND SM-2

Installation

## Introduction

This instruction sheet covers installation of the Echelon SLTA-10 network adapter and drivers and the CanWorks<sup>®</sup>Operator Interface (OI) Tracking PLUS software. Because the OI must be configured to use the network adapter before you can configure the SM-1 or SM-2 modules on the network, install the network adapter and drivers first.

# **SLTA-10** Adapter Installation

Remove the SLTA-10 adapter from its packaging. Included with the adapter is a serial cable.

### **Dipswitch Settings**

There are 8 dipswitches on the adapter's switch block. Set the switches as follows:

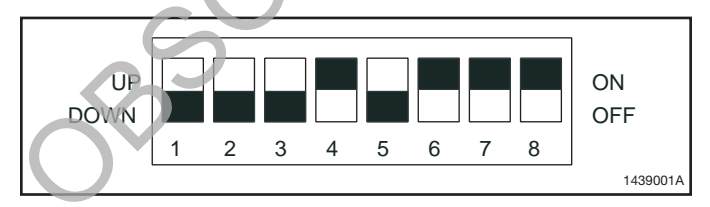

Fig. 1 Dipswitch Settings

| Switch | Position |
|--------|----------|
| 1      | Off/Down |
| 2      | Off/Down |
| 3      | Off/Down |
| 4      | On/Up    |
| 5      | Off/Down |
| 6      | On/Up    |
| 7      | On/Up    |
| 8      | On/Up    |

### **Adapter Connections**

- 1. Plug one end of the included serial cable into the adapter's EIA-232 port and the other end into the PC's serial port (COM port). Make a note of which port you use.
- 2. See Figure 2. Connect the network wiring to the adapter terminal block labeled NETWORK. Use twisted-pair shielded wire (Belden 8773 or equivalent). Refer to the applicable CanWorks Spray Monitor I or *CanWorks Display Module* manuals for more information.

**NOTE:** The network must be terminated at each end. If you must connect the network adapter to one end of the network, install a 121 ohm, 1%, 1/8 wat metal film resistor across the network adapter terminals as shown in Figure 2.

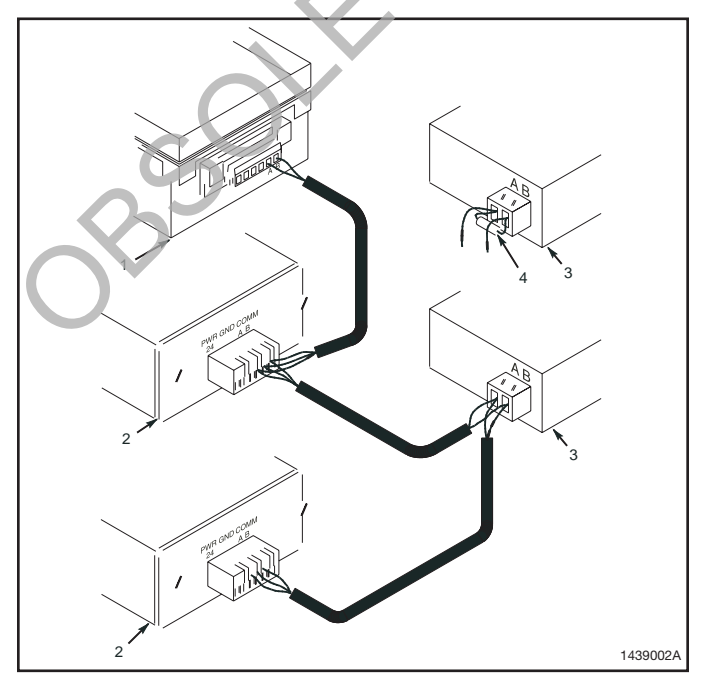

Fig. 2 Network Connections

- 1. Display module
- 2. SM-1/SM-2 modules
- 3. SLTA-10 network adapter
- 4. Resistor (use only if adapter is on end of network)

3. Connect power leads from the CanWorks system to the adapter's POWER terminal block. The terminals have no polarity. Voltage should be  $24 \pm 4$  Vdc.

## Software Installation and Configuration

Software installation and configuration consists of installing the network adapter drivers and Link Manager; and the OI, then configuring the Link Manager and OI. You do not have to have the network adapter connected to the CanWorks network to install the software.

### **Software Installation**

- Insert the CanWork's O' CD into your CD-ROM drive. After a few second's pause, the installation menu should appear. If it does not, enable Autoplay in Winclow's, then re-insert the CD. Refer to Enabling Autoplay in this guide for instructions.
- 2. Click on the **Install Drivers** button to install the SLTA-10 network adapter drivers and SLTALink Manager program.

At all prompts, click **Next** to accept and use the default settings. Answer **No** when the install program asks you if you want to install additional DOS and 16 bit drivers.

When the install program is finished, DO NOT let it reboot Windows. Instead, exit the install program and go on to the next step.

3. Click on the **Install OI** button and follow the installation instructions. When the install program is finished, configure the SLTALink Manager.

#### SLTALink Manager Configuration

Before starting the OI, you must configure the SLTALink Manager program and set up link associations.

- Start the SLTALink Manager from your Start>Programs>Echelon SLTA-10 Network Adapter menu.
- 2. Click on Link>Select/Action.
- From the Link Selection dialog box, select LOCAL SLTA-10. Click on the Edit button.
- 4. Click on the **Next** button and make sure the COM port you plugged the adapter serial cable into is selected, and that 115200 baud is selected. Click on the **Next** button.
- 5. Select either LONSLTA.0 or LON1 under Device Assignment.
- 6. Click on **Finisn**, then click on **OK**.
- 7. Click on Devices Link Associations.
- 8. Make sure that either **LONSLTA.0** or **LON1** appears in the **Device** field.
- 9. Click on the down arrow in the **Default Link** field and select **LOCAL SLTA-10**.
- 10. Click on OK.
- 11. Reboot your PC to activate the changes before running the OI. The Link Manager and OI will start when Windows starts, and an icon for the Link Manager should appear in the Windows taskbar, at the bottom of your desktop.

## **OI** Configuration

Before the OI can communicate with the SM-1 or SM-2 modules on the network, you must configure the network address and device name. The OI starts when Windows starts.

- Log onto the OI with supervisor-level access. Click on Help>Help Topics and select Initial Logon under Security Administration to learn how to do this.
- 2. Click on Tools>Options. Click on the Display tab.
- 3. Select an address for the OI that is not being used by another device on the CanWorks network. Use the up and down arrows in the field to change the address number.
- Click on the down arrow in the Device Name field and select SLTALON1 for the adapter device name. It should be the only name available.
- 5. Click on OK to save the settings.
- 6. Click on **File>Exit** to exit the OI, then restart the OI from the icon on your desktop. You must restart the OI for the changes you made to take effect.

## **Enabling Autoplay**

Follow these instruct ons to make CDs play automatically when you insert them in your CD drive.

- Open the Control Panel and double-click on the System icon. Click on the Device Manager tab.
- 2 Click on the plus sign next to **CDROM**, right-click on your CD drive, then click on **Properties**.
- 3. Click on the **Settings** tab.
- Select the Auto insert notification check box. A check mark appears in the box when Autoplay is enabled.
- 5. Click on OK.

CanWorks, the Nordson logo, and Nordson are registered trademarks of Nordson Corporation. Windows is a registered trademark of Microsoft Corporation. Echelon is a registered trademark of Echelon Corporation. OBSOL

©2001 Nordson Corporation All rights reserved